# ミニメド™780Gへポンプアップデート\* はじめてみよう! 簡単切り替えガイド

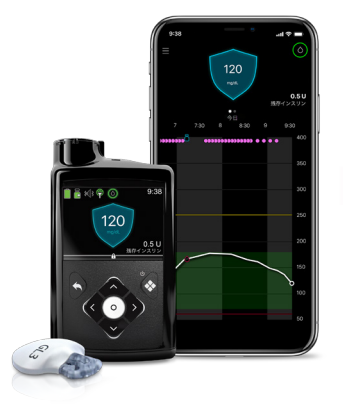

ミニメド™770Gインスリンポンプ

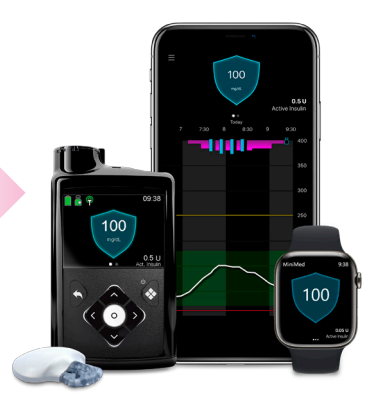

ミニメド™780Gインスリンポンプ

※ポンプアップデートとは専用アプリを使用して、ポンプのソフトウェアを アップデートする方法です。770Gポンプから780Gポンプへの機種切り替え はポンプアップデートで行います。詳しくは、医療従事者にご相談ください。

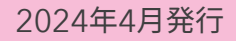

#### 本ガイドについて

- 本ガイドは、ポンプアップデートでミニメド780G(以下、780G)へ切り 替え予定のユーザーを対象とした事前学習ツールです。
- 本ガイドは2部構成です。ポンプアップデート前に「1.製品の違いを知る」
   で違いを学び、ポンプアップデート後、「2.ペアリングする」を参考にペアリングを進めましょう。
- •本ガイドとセットで動画をご用意しています。併せてご覧ください。
- 本ガイドは簡易的にミニメド770G(以下、770G)からの変更点をまとめたマニュアルです。必ず医療従事者から使用方法の説明を受けてから780Gの使用を開始してください。(電子添文とユーザガイドを併せてご確認ください。)

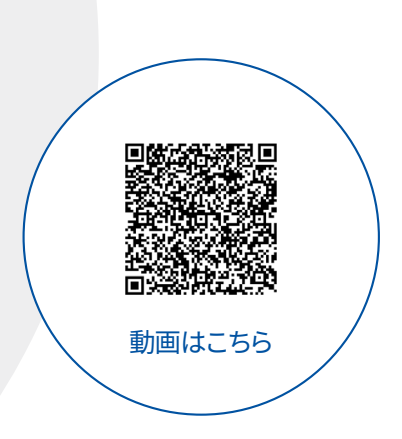

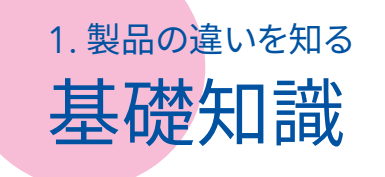

#### ポンプアップデート前の基礎知識

- 重要! チェック
- ポンプアップデート後、770Gの基礎インスリンなどの 設定は全てコピーされ引き継がれます。780Gに変更 後、再設定する必要はありません。
- 重要! チェック
- 過去の注入履歴も引き継がれるため、ポンプアップ デート後、最短5時間でスマートガードが開始できます。
- 重要!
- 770Gでは「スマートガード低グルコース(前)一時停止」 でしたが、780Gでは「スマートガード」ではなく、「センサ による一時停止」に名称が変更されます。引き続き、 770Gと同様にご使用いただけます。

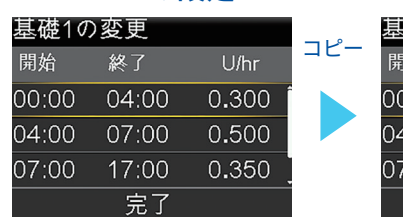

770Gの設定

#### 780Gの設定

| 基礎10  | 基礎1の変更 |       |  |
|-------|--------|-------|--|
| 開始    | 終了     | U/hr  |  |
| 00:00 | 04:00  | 0.300 |  |
| 04:00 | 07:00  | 0.500 |  |
| 07:00 | 17:00  | 0.350 |  |
|       | 完了     |       |  |

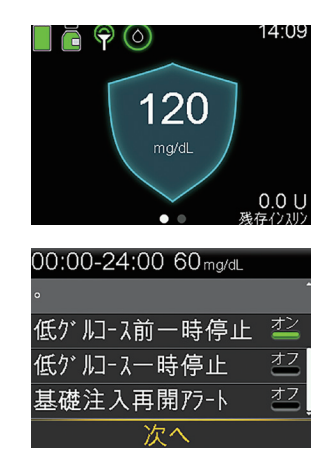

780Gの使用方法、操作方法は770Gに似ていますが、異なる点や注意が必要な点があります。

例えば、注入セット交換やセンサの装着方法などの手技は同じですが、トランスミッタとセンサの種類は変わり、較正などの 使用方法は異なります。

本ガイドで、ポンプアップデート前に、主な変更点について確認しておきましょう。

# 780Gの2つの大きな変更点

#### 大きな2つの変更点

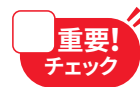

①ハイブリッドクローズドループに追加された自動補正 ハイブリッドクローズドループのオート基礎注入に自動補正 機能が追加され、アドバンスハイブリッドクローズドループ として使用できます。オート基礎では抑えることができない 高グルコースに対し、自動で補正インスリンを注入する機能 です。自動補正はオン/オフできます。その他のスマートガード の詳細は、P7以降でご紹介します。

#### 自動補正

オート基礎では高グルコースを抑えられない場合、以下の 4条件を全て満たすと自動で補正インスリンを注入します。

- センサグルコース値が120mg/dLを超えている
- オート基礎注入が最大量になっている
- 一時目標を使用していない
- 過去データによるシミュレーションによりシステムが必要と判断した時

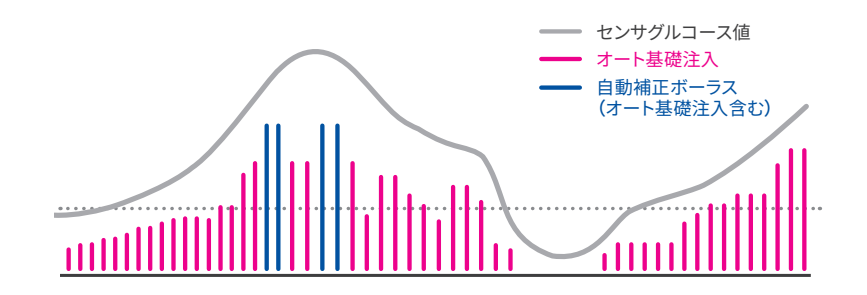

#### ②センサの定期的な較正は不要

新しいトランスミッタとセンサ(P3参照)は、770Gで1日に 3~4回程度実施してきた定期的な較正は不要です。定期的 な較正を行わなくても、センサグルコース値を画面に表示 することができます。ただし、ポンプに入力した血糖値は全て 較正に使われますので、適切な方法で血糖測定を行い、 入力してください。

チェック

定期的な較正不要

血糖値135mg/dLでセンサの 較正を行いますか?

はい

ヤンサ較正?

いいえ

また以下の場合は、血糖測定を行い治療の判断をする必要 があります。

#### 指先での血糖自己測定が必要な場合

- •スマートガードの開始時や継続のため必要とシステムが判断したとき
- アセトアミノフェンまたはパラセタモールを用いた解熱剤や風邪 薬の服用をした<sup>※</sup>
- ●センサグルコース値が疑わしい
- センサグルコース値と自覚症状が異なる
- ●血糖値入力が必要なアラートが発生(要血糖値の入力など)
- ●マニュアルモードで補正ボーラスを注入する前やボーラスウィ ザードを使用する場合
- ●マニュアルモードにおける自動車などの運転前、就寝前

※アセトアミノフェンまたはパラセタモールを用いた解熱剤や風邪薬を服用すると実際より センサグルコース値が上昇する可能性があります。インスリンを自動調整するスマートガード 使用中は、予め主治医と相談の上、スマートガードの終了を検討してください。

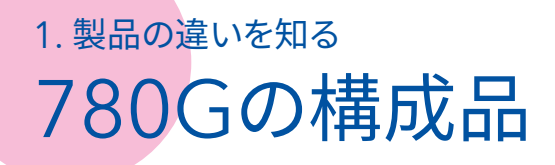

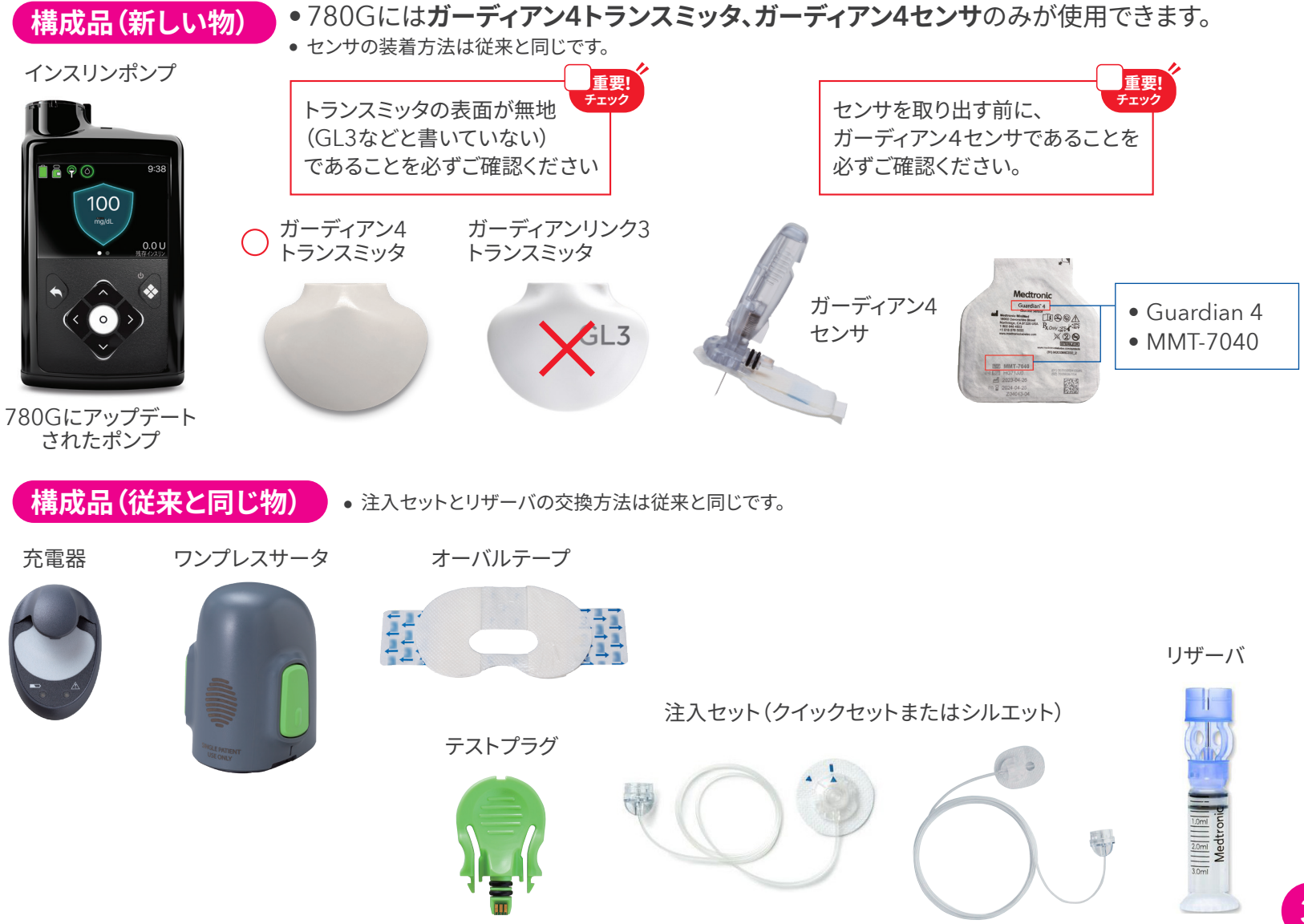

# ガーディアン4センサについて

ガーディアン4センサ、ガーディアン4トランスミッタの装着方法、トランスミッタの充電方法は、770Gのトランスミッタ、 センサと同じ方法です。センサの形状も変更ありませんが、年齢により装着部位が異なりますのでご注意ください。

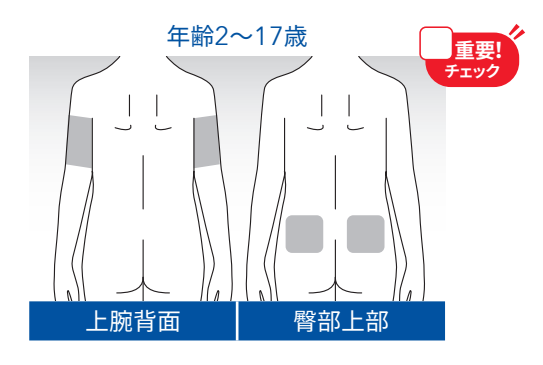

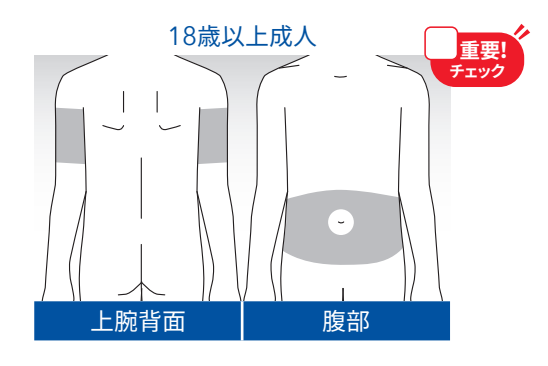

※装着方法はユーザガイドを参照ください

- センサの交換頻度は7日に1度
- 十分に皮下脂肪がある部分をローテーション

#### Note:

#### 避ける部位

- 屈曲部位
- 傷がある部位
- 皮下にしこりがある部位
- へそから5cm以内
- 注入セット装着部位から2.5cm以内
- 前回の装着部位から2.5cm以内

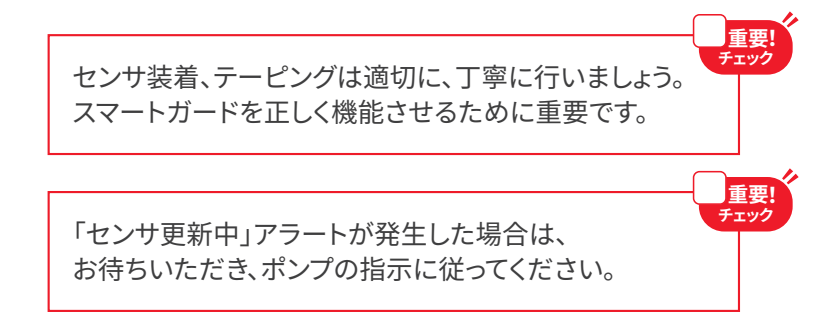

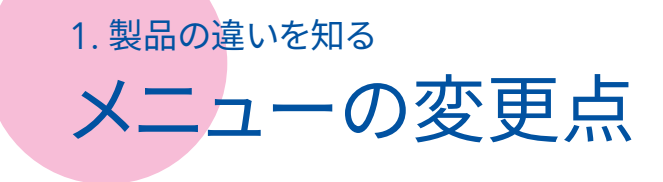

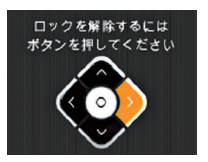

- ロック画面がなくなります。
- 9種類のアイコンでより見やすいメニューになります。
- イベントマーカー、ISIG履歴がなくなります。

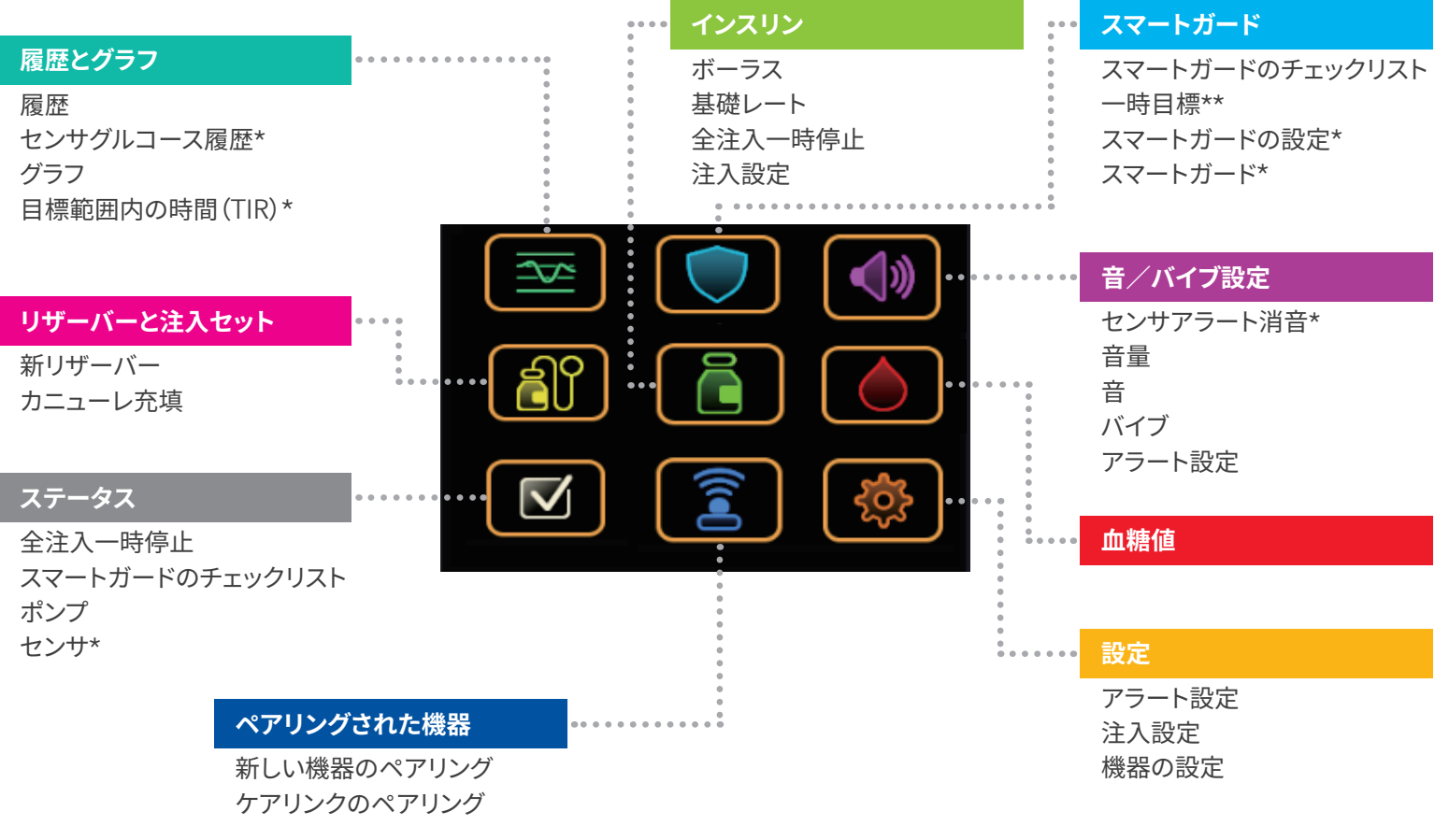

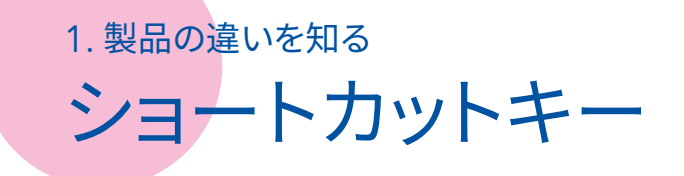

ホーム画面からの操作で3つのメニューを素早く立ち上げることができます。

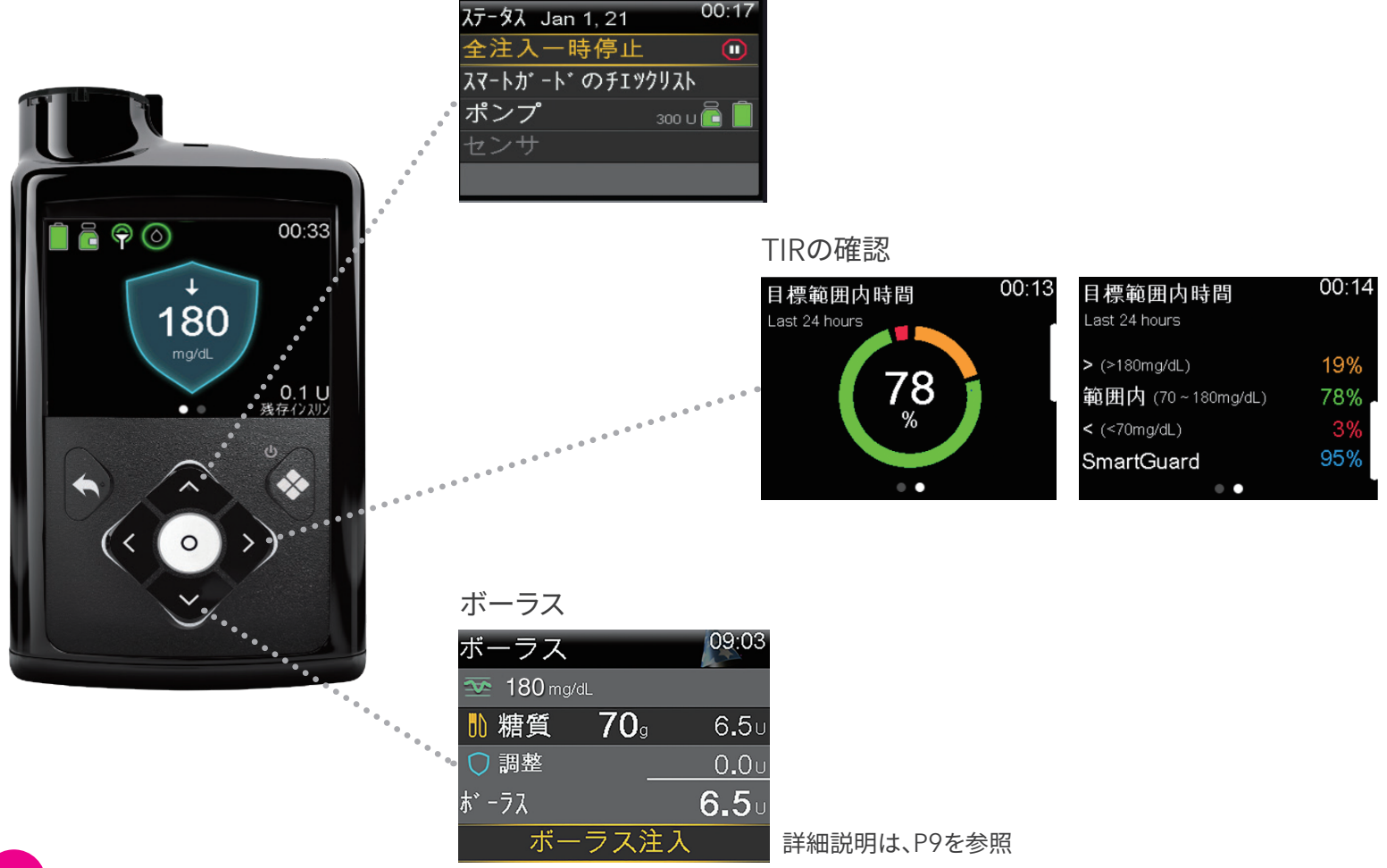

ステータス画面

# スマートガードの変更点

### スマートガードの目標値、自動補正の設定方法

重要 ポンプアップデート後の設定として、 スマートガードの目標値と自動補正の オン/オフは、どのように設定するか、 事前に主治医と必ず相談しておきましょう。

- 780Gは、スマートガードの目標値を100mg/dL、110mg/dL、120mg/dLから選択できます。
- スマートガードの目標値、自動補正機能のオン/オフは「スマートガードの設定」から変更できます。

初期設定 目標:100mg/dL 自動補正:オン

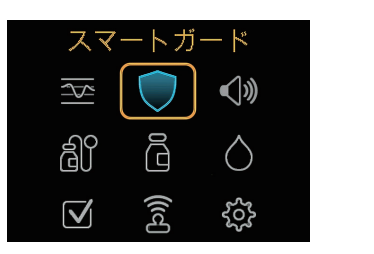

スマートガードの移行フロー

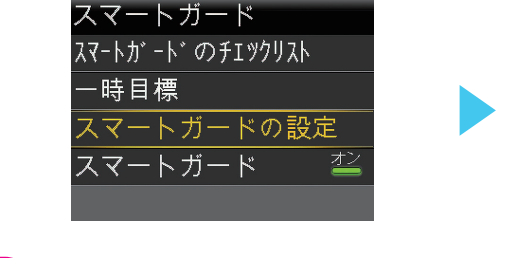

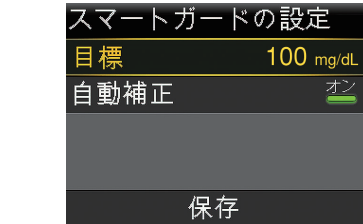

780Gのスマートガードのオート基礎からマニュアルモードの移行フローについて確認しましょう。

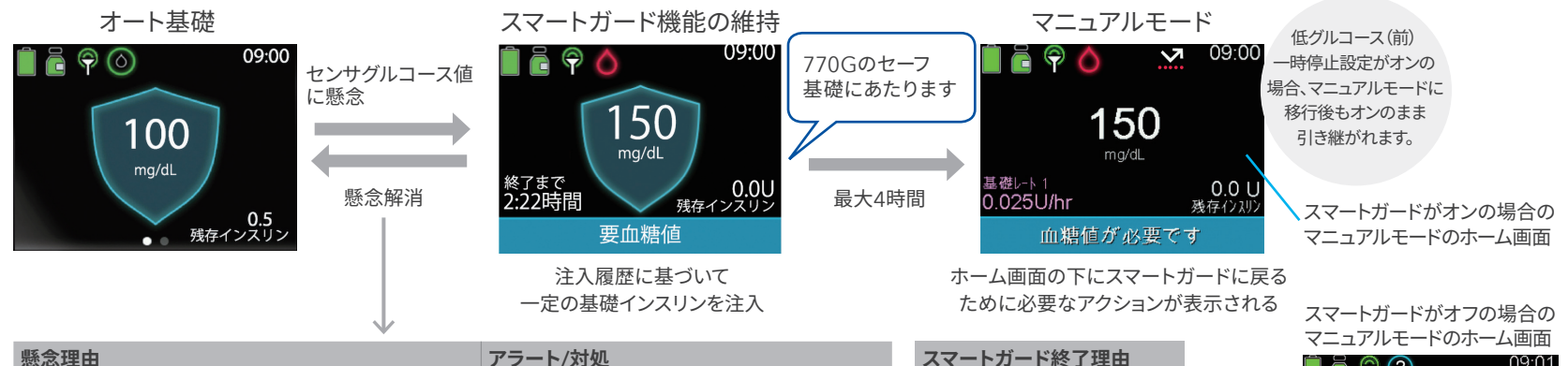

| 懸念理由                                               | アラート/対処                                    | スマートガード終了理由                 |  |
|----------------------------------------------------|--------------------------------------------|-----------------------------|--|
| スマートガード機能が最小注入量の制限時間に到達。最小<br>注入時間は3~6時間で、理由により異なる | 要血糖値の入力アラート(最小注入)が表示される。<br>血糖値を入力する       | スマートガード機能の維持の状態<br>が4時間経過した |  |
| スマートガード機能が基礎インスリンの最大注入量を7時間                        | 要血糖値の入力アラート(最大注入)が表示される。                   | スマートガード機能をオフにした             |  |
| 注入し続ける スマートガードチェックリストを確認。血糖値を入力する                  |                                            | 全インスリン注入停止から4時間             |  |
| グルコース値が実際のグルコース値よりも低い可能性がある                        | 要血糖値の入力アラート(信頼性確認)が表示される。                  | 以内に再開されない                   |  |
|                                                    | 血糖値を入力する                                   | センサ機能はオフか、トランスミッタ           |  |
| グルコースデータを5分以上受信していない                               | 対処が必要な場合は、センサ信号中断アラートまた<br>は要血糖値アラートが表示される | のペアリングが解除された                |  |

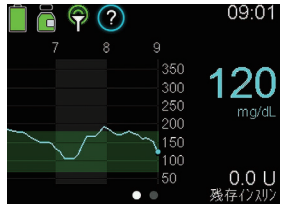

# スマートガードの変更点

スマートガードオンの画面

ホーム画面とセンサグラフの違いを確認しましょう。

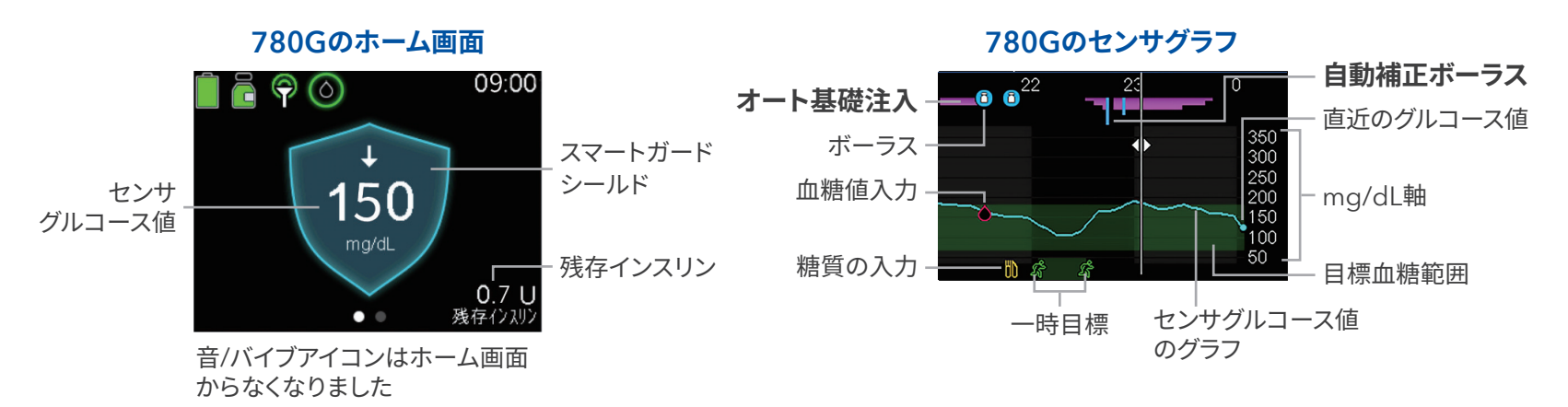

770Gのホーム画面

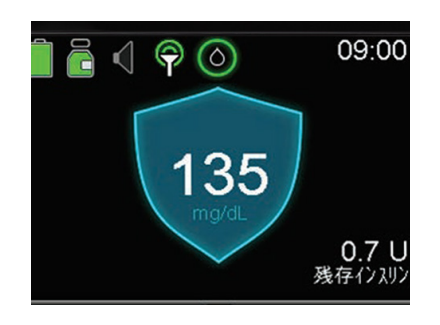

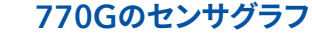

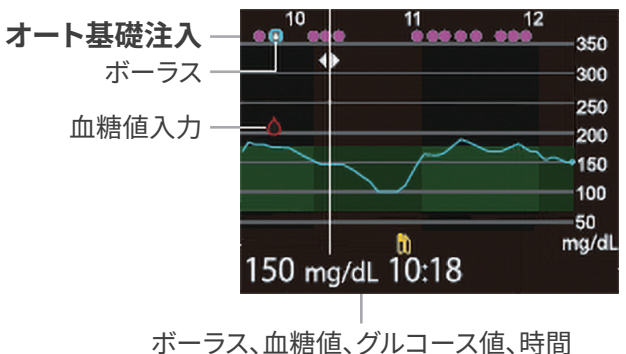

# スマートガードの変更点

**゙**スマートガードボーラス

• センサグルコース値や血糖値の入力状況等で、ボーラス画面が変わります。

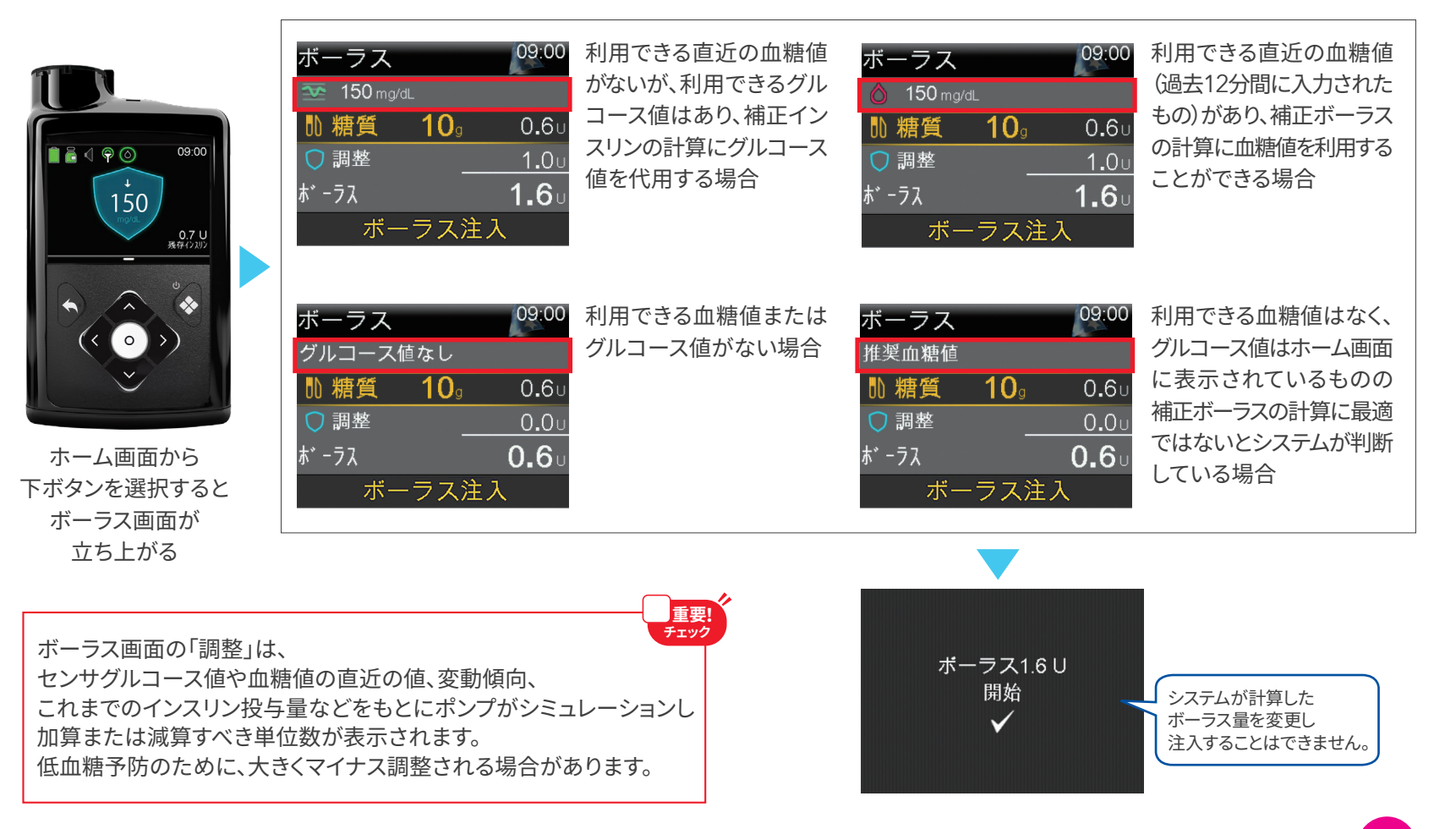

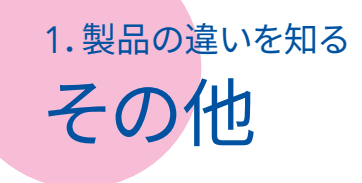

- 低グルコースアラームは、54mg/dL以下で発生します。(アラート消音不可) (※770Gは50mg/dL)
- 250mg/dLが3時間続く場合、高センサグルコースアラートが発生します。 (アラート消音不可)
- スマートガードのボーラス推奨アラートがなくなります。

- スマートガードの一時目標(最大24時間)は設定可能です。一時目標設定時は、 スマートガードの自動補正は注入されません。
- ミニメドモバイルアプリやケアリンク<sup>™</sup>コネクトアプリ、ケアリンクパーソナルは、引き続きご利用いただけます。
- また、iOSでミニメドモバイルアプリをご使用の場合は、 Apple WatchにセンサグラフやTIRを表示させることが できます。(P17参照)

| 低グルコース         |   |
|----------------|---|
| 50mg/dL        | Ŀ |
| 00:00          |   |
| センサグルコース値が54   |   |
| mg/dL未満です。血糖自己 |   |
| 測定を行い、治療を行って   | V |

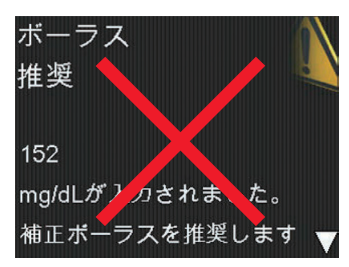

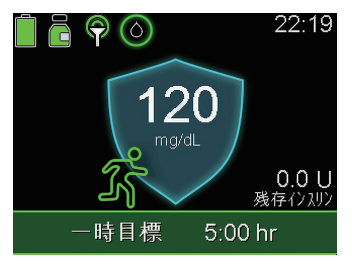

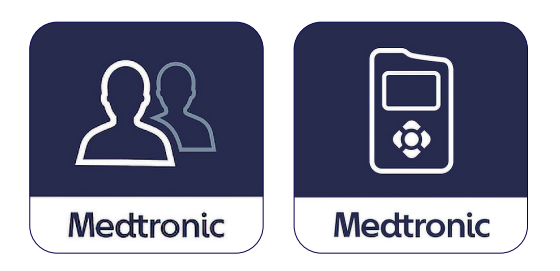

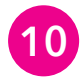

## 1.製品の違いを知る 780G vs 770G

780Gと770Gの製品機能の主な違いは以下の通りです。

| 項目                         | ミニメド780G(ガーディアン4センサ)                                                                                                    | ミニメド770G (ガーディアンセンサ3)                                                             |
|----------------------------|----------------------------------------------------------------------------------------------------|-----------------------------------------------------------------------------------|
| HCL/AHCLの機能名称              | スマートガード                                                                                                    | オートモード                                                                            |
| スマートガード/オートモード<br>年齢制限     | 7歳以上                                                                                                    | 2歳以上                                                                              |
| オート基礎目標値                   | 100mg/dLがデフォルト(100,110,120mg/dL<br>より選択可)<br>150mg/dL(一時目標)                                                                         | 120mg/dL(固定)<br>150mg/dL(一時目標)                                                    |
| 自動補正                       | あり(デフォルトはオン)                                                                                                    | なし                                                                                |
| スマートガードボーラス<br>オートモードボーラス  | ・スマートガードボーラス<br>・糖質比、残存インスリンを主治医に相談し入力要<br>・SG値を補正インスリンの計算に使用できる<br>・目標値は100~120mg/dL ※目標値はあるものの、<br>過去データによるシミュレーションにより調整した値が表示される | ・オートモードボーラス<br>・糖質比、残存インスリンを主治医に相談し入力要<br>・補正インスリンの計算は血糖値が必要<br>・目標値は100~150mg/dL |
| ボーラス推奨                     | なし                                                                                                    | あり                                                                                |
| スマートガード機能の維持<br>セーフ基礎の最大時間 | 最大4時間                                                                                                    | 最大1.5時間                                                                           |
| 低グルコースアラーム                 | 54mg/dL以下                                                                                                    | 50mg/dL以下                                                                         |
| 高センサグルコースアラート              | モードに関係なく発生<br>250mg/dL以上が3時間以上続くと発生                                                                                                 | オートモード時のみ発生<br>300mg/dL以上が1時間以上、または<br>250mg/dL以上が3時間以上続くと発生                      |
| 低グルコース(前)一時停止              | スマートガードからマニュアルモード移行時には<br>事前の設定は引き継がれる                                                                                              | オートモードからマニュアルモード移行時オフ                                                             |

## 1.製品の違いを知る 780G設定方法早見表その1

- こちらの早見表を確認しながら780Gの各種設定方法を確認しましょう。
- 操作手順がわからない場合には、別冊ミニメド780G版「はじめてみよう!インスリンポンプ」、「はじめてみよう! リアルタイムCGM」、「はじめてみよう!ハイブリッドクローズドループ」をご参照ください。
- ミニメド780Gの使用は、医療従事者の指導を受けた上で開始し、設定内容は主治医にご確認の上、設定して ください。
- その他の設定については、医療従事者にお聞きいただくか、またはユーザガイドをご参照ください。

| 設定内容        | 操作方法                                      | はじめてみよう!マニュアル参照頁                 |
|-------------|-------------------------------------------|----------------------------------|
| 音/バイブ設定     | メニュー→音とバイブ                                | 780Gはじめてみよう!インスリンポンプ<br>P9参照     |
| 表示オプション     | メニュー→設定→機器の設定→表示                          | 780Gはじめてみよう!インスリンポンプ<br>P9参照     |
| ボーラスウィザード設定 | メニュー→インスリン→注入設定→<br>ボーラスウィザード設定→ボーラスウィザード | 780Gはじめてみよう!インスリンポンプ<br>P41~42参照 |
| 残存インスリン時間   | メニュー→注入設定→ボーラスウィザード設定→<br>残存インスリン時間       | 780Gはじめてみよう!インスリンポンプ<br>P9参照     |
| 基礎インリン設定    | メニュー→インスリン→注入設定→<br>基礎レートパターン設定           | 780Gはじめてみよう!インスリンポンプ<br>P11~12参照 |
| デュアル/スクエア   | メニュー→インスリン→注入設定→デュアル/スクエア                 | 780Gはじめてみよう!インスリンポンプ<br>P39~40参照 |

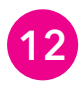

# 780G 設定方法早見表 その2

| 設定内容                             | 操作方法                                     | はじめてみよう!マニュアル参照頁                                   |
|----------------------------------|------------------------------------------|----------------------------------------------------|
| ボーラス増減幅                          | メニュー→インスリン→注入設定→<br>ボーラス増減幅              | 780Gはじめてみよう!インスリンポンプ<br>P9参照                       |
| 最大基礎レート/ボーラス                     | メニュー→設定→注入設定→<br>最大基礎レート/ボーラス            | 780Gはじめてみよう!インスリンポンプ<br>P9参照                       |
| ボーラス注入速度                         | メニュー→設定→注入設定→<br>ボーラス注入速度                | 780Gはじめてみよう!インスリンポンプ<br>P9参照                       |
| センサ機能オン                          | メニュー→設定→機器の設定→センサ                        | 780Gはじめてみよう!<br>リアルタイムCGM<br>P9参照                  |
| スマートガード機能オン                      | メニュー→スマートガード→スマートガード                     | 780Gはじめてみよう!<br>ハイブリッドクローズドループ<br>P6参照             |
| スマートガードの設定<br>(目標血糖値と自動補正<br>の設定 | メニュー→スマートガード→スマートガードの設定                  | 780Gはじめてみよう!<br>ハイブリッドクローズドループ<br>P6参照             |
| センサによる<br>一時停止機能<br>CGMアラート設定    | メニュー→設定→アラート設定→<br>高グルコースアラート/低グルコースアラート | 780Gはじめてみよう!<br>リアルタイムCGM<br>P31参照                 |
| 機器のペアリング                         | メニュー→ペアリングされた機器→<br>新しい機器のペアリング          | 780Gはじめてみよう!<br>リアルタイムCGM<br>P10参照(または本ガイドのP14~17) |

はじめてみよう!マニュアルはこちら

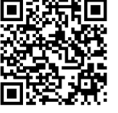

\*センサ機能を「オン」にすると表示されます。

2. ポンプアップデート後にペアリングする トランスミッタとのペアリング

#### インスリンポンプにトランスミッタを認識(接続)させる方法

以下の手順へ移る前にまずトランスミッタを充電器にセットしてください。

**H** 

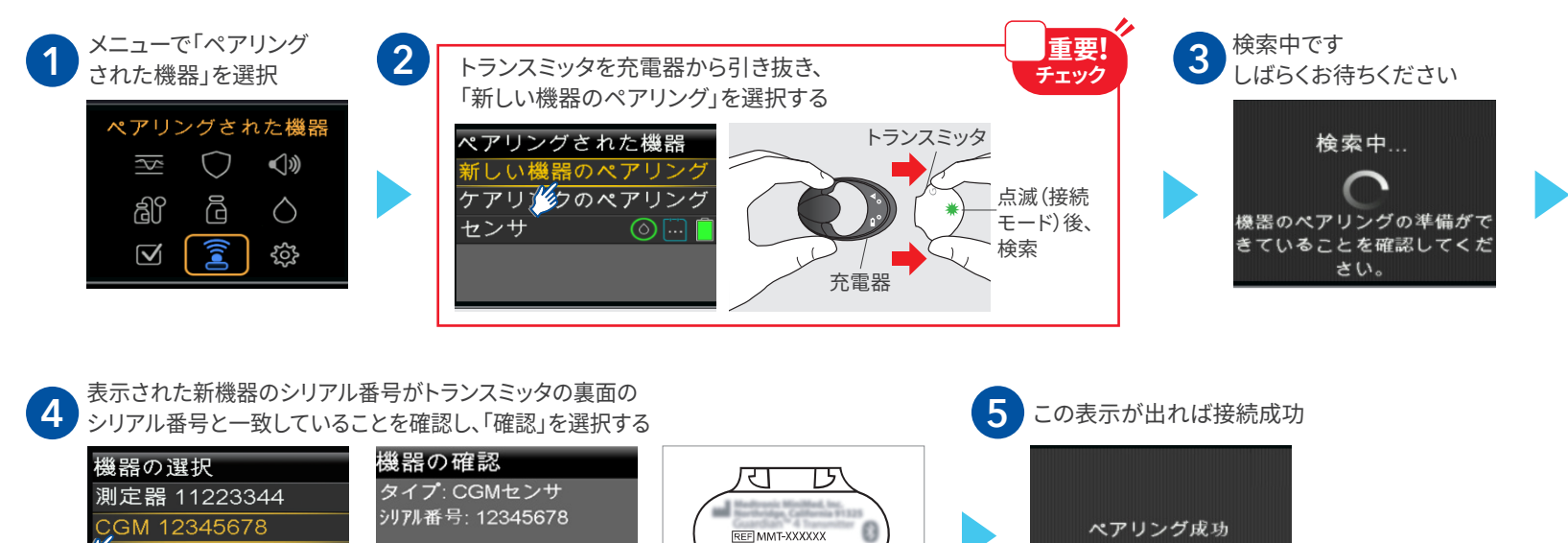

SN GT12345678

 $\checkmark$ 

14

obile 123456

再検索

# 2. ポンプアップデート後にペアリングする ミニメドモバイルのインストールとペアリング

#### はじめに

## 1 事前に準備する

ミニメドモバイルアプリをご使用されるモバイル機にインストールします。

- まず、ご使用されるモバイル機器が対応機器、およびOSバージョンである ことをご確認ください。
- Google PlayストアやApple App Storeから、ミニメドモバイルアプリを 使用するモバイル機器にインストールします。

※インストールの際は、Wi-Fiまたはインターネット接続が必要です。

#### 【アプリのダウンロード】 【対応機器・OSのリスト】

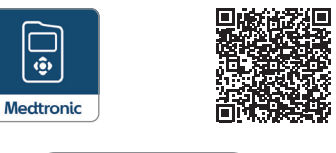

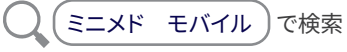

## セットアップ

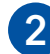

#### セットアップの開始

アプリの情報画面の表示に従い確認をして 次へ進む。

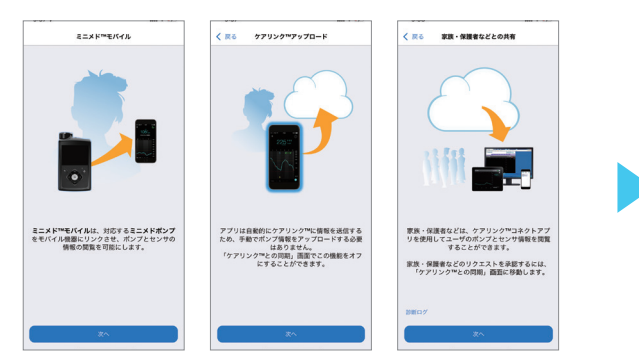

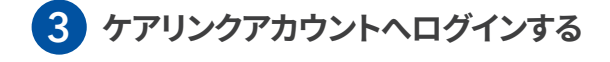

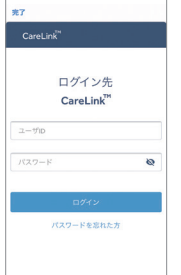

ケアリンクアカウントを既にお持ちで あれば、ログインする。

お持ちでない場合は登録をタップし、 画面に沿ってアカウント作成後、ログ インする。

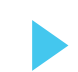

次ページへ続く

# 2. ポンプアップデート後にペアリングする ミニメドモバイルのインストールとペアリング

## **4** ポンプをミニメドモバイルアプリにペアリングする

1)ペアリング設定の前に確認事項をご確認ください。

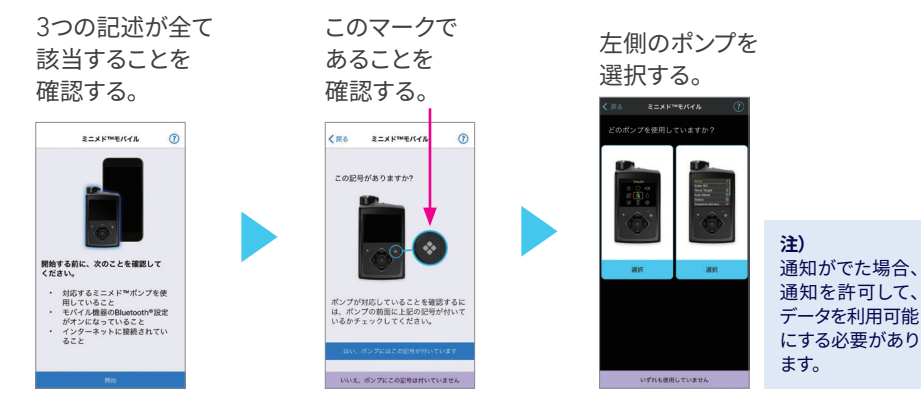

2) 次に、ペアリングの設定をします。

左の画面に表示されている手順に従い ポンプを操作し、ペアリングを開始する。

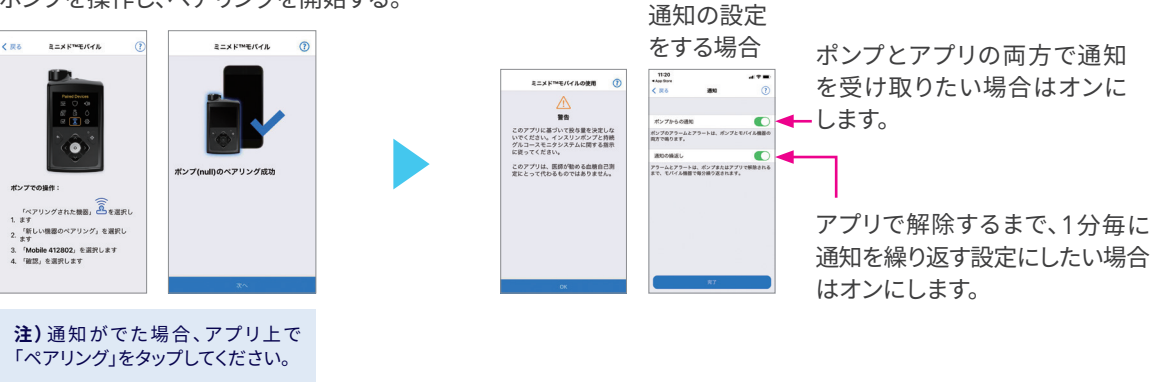

警告情報をご確認の上、同意してください。

ご使用されているモバイル機器の機種により、画面表示が少し異なる場合があります。

# 2. ポンプアップデート後にペアリングする Apple Watch

Watchアプリ

Apple Watch連携方法

- ミニメドモバイルアプリを対応するiPhoneでご使用の場合 は、Apple Watchでグルコース値などを確認することが できます。
- Apple WatchとiPhoneがペアリングされていること を確認
- ②iPhoneにミニメドモバイルアプリをインストールし、 ポンプとペアリング(P15~16参照)
- ③iPhoneのWatchアプリを開き、マイウォッチにある 「ミニメドモバイルアプリ」をインストール(設定により 自動インストールされている場合あり)
- ④ Apple Watchのアイコンよりミニメドモバイルアプリ を選択

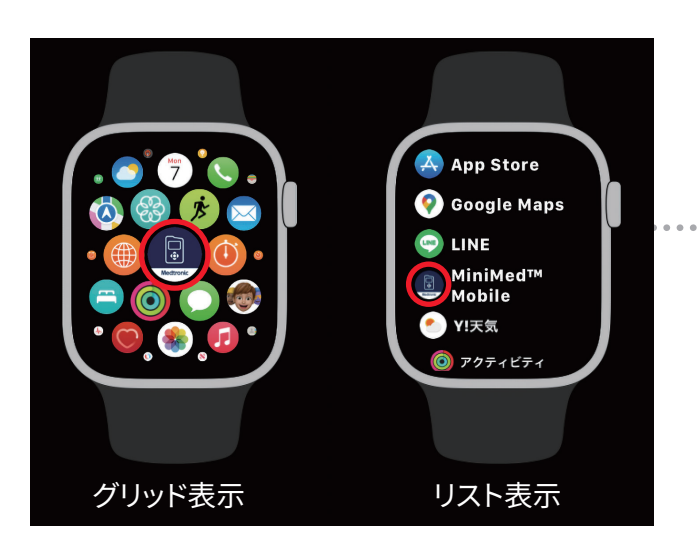

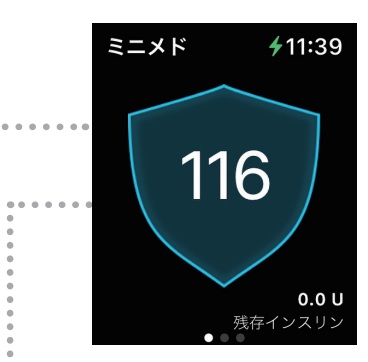

左ヘフリック

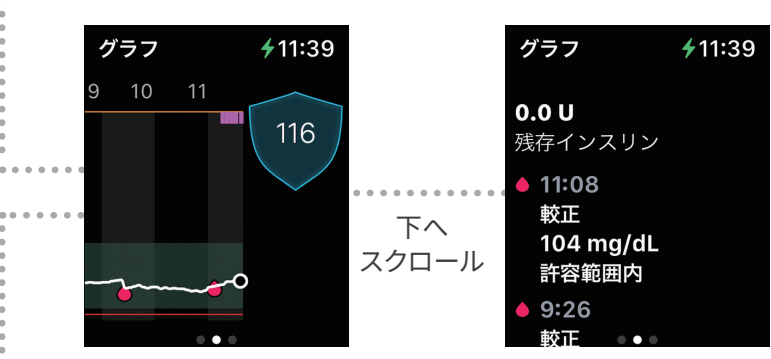

左ヘフリック

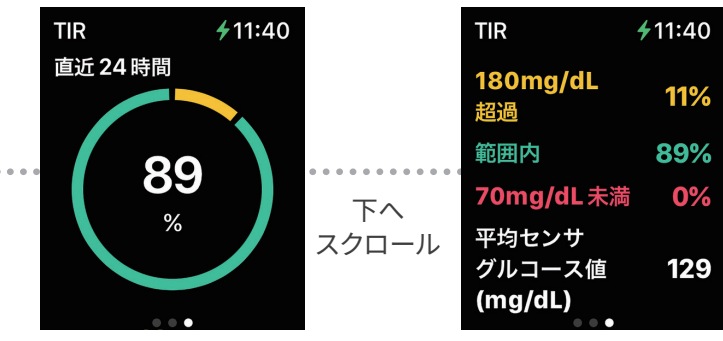

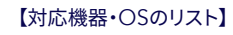

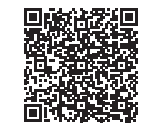

## 2. ポンプアップデート後にペアリングする アキュチェックとのペアリング

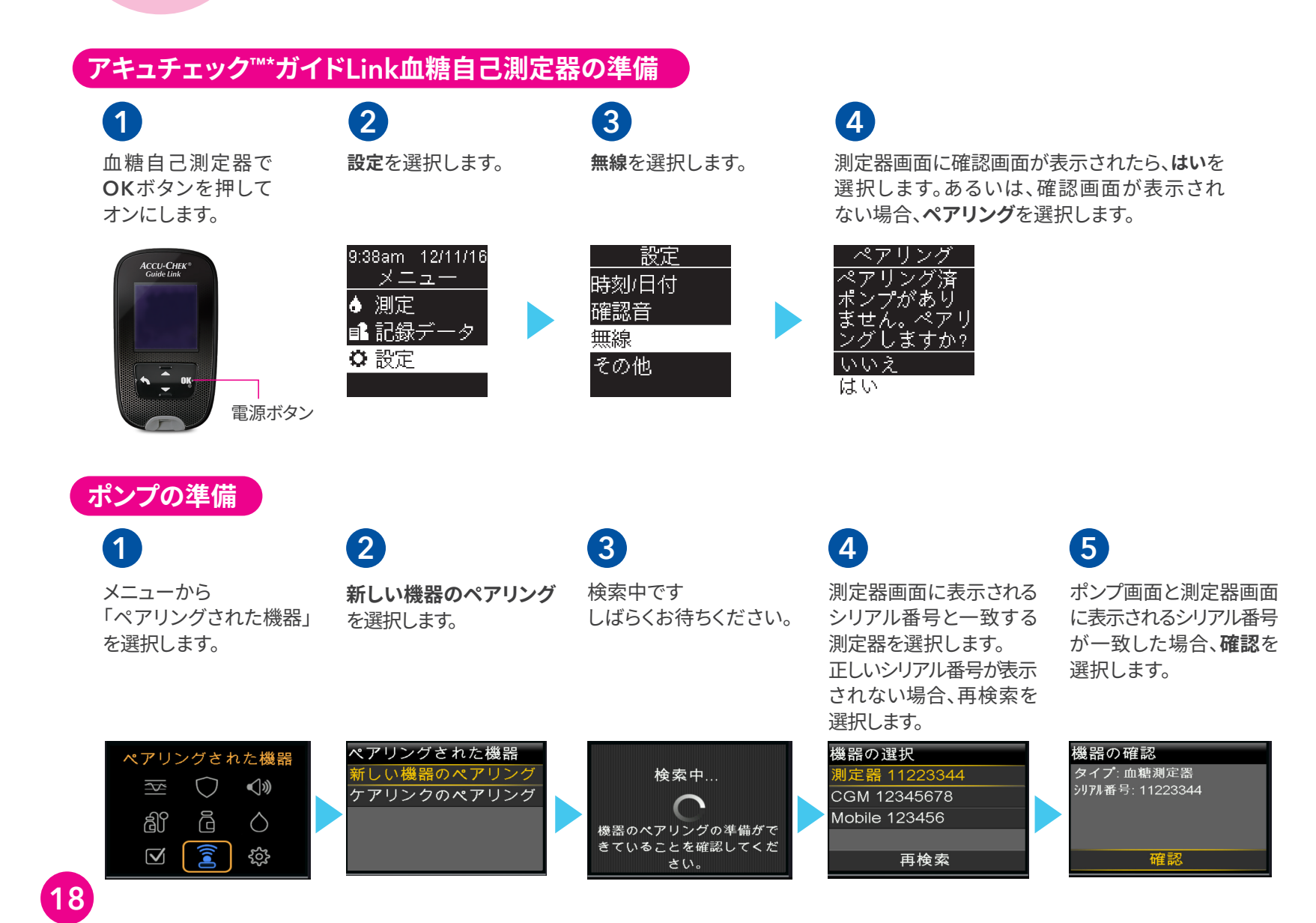

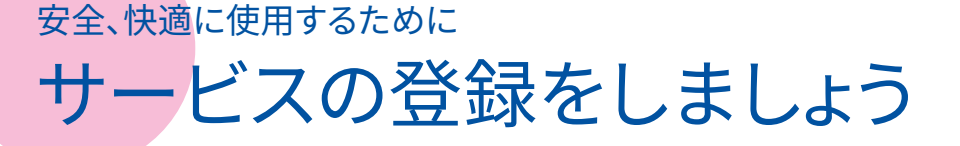

重要! チェック ポンプをより安全に、より快適にご使用いただくためのサービスを提供しています。ポンプの使用を開始したら、速やかに以下 のすべてのサービスに登録しましょう。登録が済んだらチェックボックスにチェックを入れ、登録漏れのないように確認して ください。

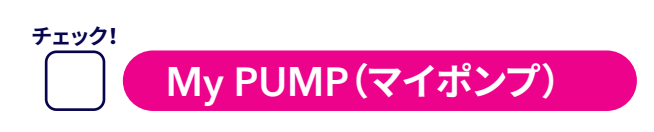

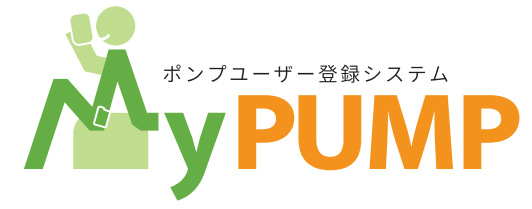

#### **MyPUMPとは?**

日本メドトロニックのインスリンポンプをご使用中の**すべてのユーザー**にご登録いただき安全にお使いいただく ための情報提供を行う新しいサービスです。

#### 〈ご注意〉

・ご登録にはメールアドレスが必要です。

#### MyPUMPで何ができるの?

- ・製品を安全にお使いいただくための情報を受け取ることができます。
- 取扱い説明書やよくある質問などのお役立ち情報を閲覧することができます。
- ・連絡先などの登録情報はご自身でも変更ができます。

#### ご登録内容・ご用意いただくもの

□ インスリンポンプ本体・トランスミッタのシリアルナンバー □お名前、住所、生年月日(任意) □ メールアドレス\*、電話番号 \*18歳未満の方の登録には法定代理人の同意及びお名前とメールアドレスも必要です。

シリアルナンバーはインスリンポンプ本体よりご確認いただけます。

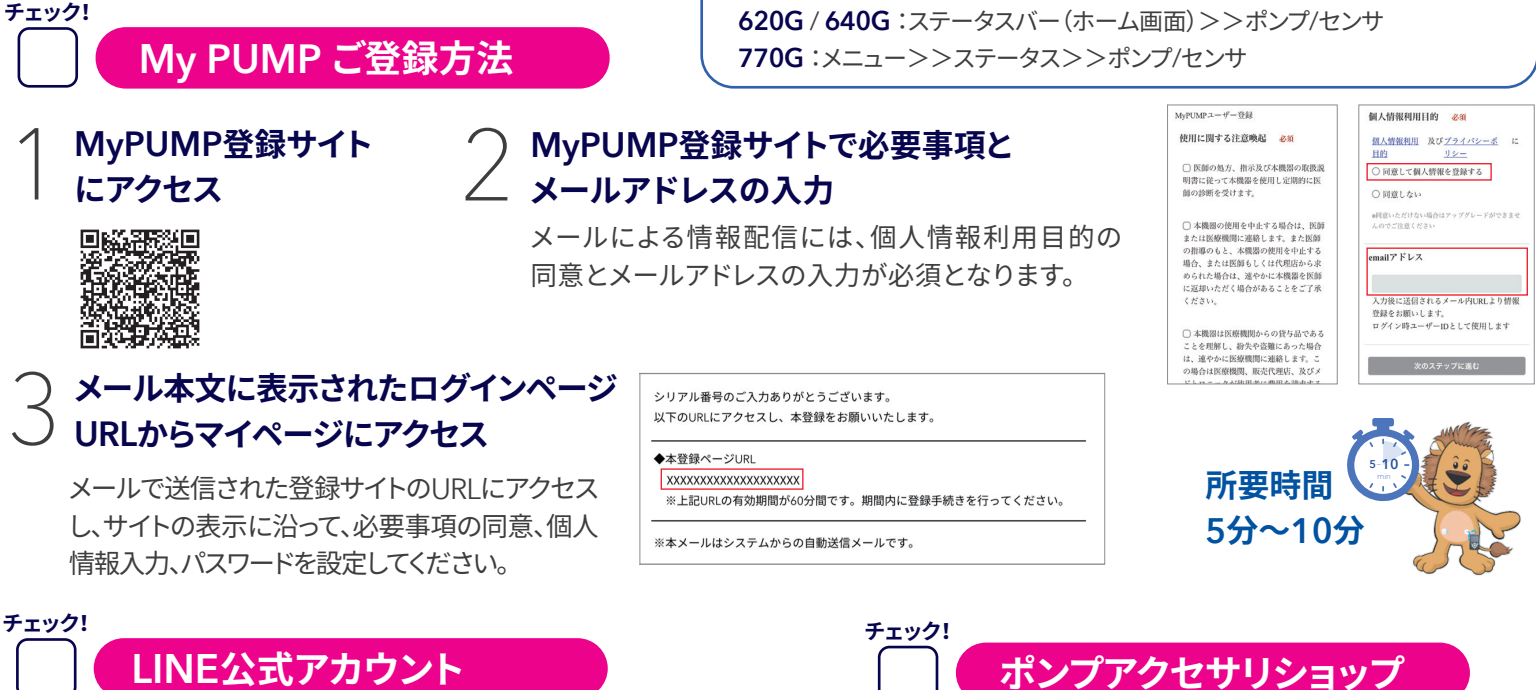

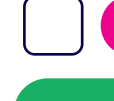

LINE

#### LINE配信

製品・安全情報をタイムリーにお届けし ます。メニューで簡単に操作いただけます。

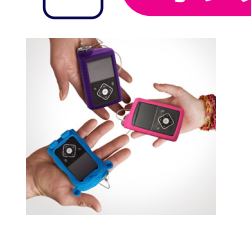

- ・オシャレな商品だけでなく、胸元や足等に ポンプを装着いただける機能的な商品など をご用意しております。多彩なカラーバリ エーションからお選びください。

ポンプアクセサリショップ

・アカウントを作成の上ご注文いただくと、 商品をご指定のご住所へお届けします。 ※アカウント作成には、ポンプのシリアル番号が必要 です。

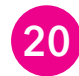

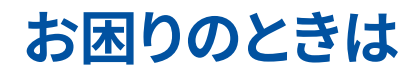

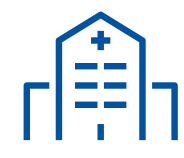

## 医療機関連絡先:

- 高血糖や低血糖など体調に異変がある場合
- インスリン量の調整など治療に関する相談が必要な場合
- 患者さんやご家族による対処が困難な場合
- ・故障や破損、付属品が足りなくなった場合(ご注文や発送依頼)

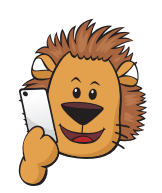

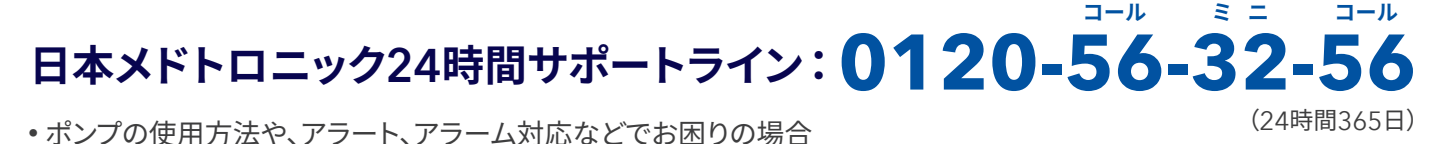

## 日本メドトロニックウェブサイト:www.medtronic.com/minimed780g

製品の使用方法やよくある質問などをご紹介しています。

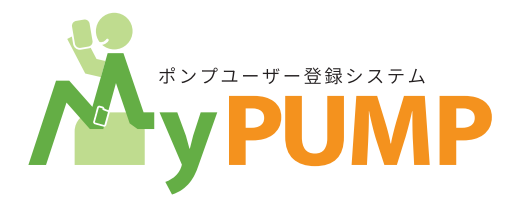

## MyPUMP(マイポンプ)に必ずご登録ください

・製品を安全にお使いいただくための情報提供を行うサービスです

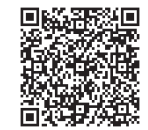

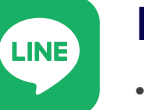

## LINE公式アカウント

・製品・安全情報をタイムリーにお届けします。 メニューで簡単に操作いただけます。

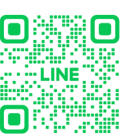

ポンプ アクセサリショップのご紹介 https://www.medtronic.com/ pumpshoppt

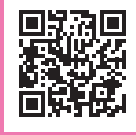

## Medtronic

#### 日本メドトロニック株式会社

ダイアビーティス 〒108-0075 東京都港区港南1-2-70

#### medtronic.co.jp

販売名:メドトロニック ミニメド 700シリーズ 医療機器承認番号:30300BZX00256000 販売名:インスリンポンプ 注入セット 販売名:パラダイム リザーバー

販売名:メドトロニック ガーディアン コネクト 医療機器承認番号:22900BZX00321000 医療機器認証番号:225ACBZX00013000 医療機器製造販売届出番号:13B1X00261D00001

使用目的又は効果、警告・禁忌を含む使用上の注意等の情報につきましては製品の電子添文をご参照ください。 © 2023 Medtronic, Medtronic、メドトロニック及びMedtronicロゴマークは、Medtronicの商標です。TMを付記した商標は、Medtronic companyの商標です。TM\*を付記した商標は、各社の商標です。 ACCU CHEK、アキュチェックは、Rocheの商標です。Apple Watchは、Apple Inc.の商標です。